# **Configure Okta**

Goto Dashboard

| C                                                                                                    | okta      | Dashboard   | Directory | Applications                                                                                                   | Security | Reports              | Settings |                                                                                                    | My Applications 🤿                                                                   |
|----------------------------------------------------------------------------------------------------|-----------|-------------|-----------|----------------------------------------------------------------------------------------------------|----------|----------------------|----------|----------------------------------------------------------------------------------------------------|-------------------------------------------------------------------------------------|
| ✓ Dashboard          Status       People 1         Search peol       Search peol         ✓ No notifications to view!       Applications |           |             |           |                                                                                                    |          | 1<br>people<br>ons 0 | ©        | Shortcuts<br>Add Applications<br>Assign Applications<br>Add People<br>Add People<br>Activate People<br>C Reset Passwords |                                                                                     |
|                                                                                                    | Usage - L | ast 30 Days | <u>©</u>  | Reports<br>Okta Usage<br>Application Usage<br>Suspicious Activity<br>Application Access<br>App Password Health |          |                      |          |                                                                                                    |                                                                                     |
|                                                                                                    |           |             |           |                                                                                                    |          |                      |          |                                                                                                    | Deprovisioning Details<br>SMS Usage<br>MFA Usage<br>System Log<br>SAML Capable Apps |

# and Create New App

| okta               | Dashboard                                                      | Directory | Applications | Security                             | Reports     | Settings |          | My Applications 🕂      |
|--------------------|----------------------------------------------------------------|-----------|--------------|--------------------------------------|-------------|----------|----------|------------------------|
| 📕 Add A            | pplication                                                     |           |              |                                      |             |          |          | ← Back to Applications |
|                    |                                                                |           |              |                                      | AII A B C I | DEFGHI.  | JKLMNOPO | R S T U V W X Y Z      |
| C                  | Can't find an app?<br>Create New App<br>Apps you created (0) → |           |              | Teladoc<br>Okta Verified             |             |          |          | Add                    |
| Арр                |                                                                |           | &frankly     | <b>&amp;frankly</b><br>Okta Verified | ✓ SAML      |          |          | Add                    |
| INTEGRATION<br>Any | N PROPERTIES                                                   |           | 10,000 ft    | 10000ft<br>Okta Verified             |             |          |          | Add                    |
| Supports SAN       | visioning                                                      |           | ()) domain   | 101domains.cc<br>Okta Verified       | m           |          |          | Add                    |
| CATEGORIES         | ;                                                              |           | I23RF°       | 123RF<br>Okta Verified               |             |          |          | Add                    |

# Choose SAML 2.0 as Sign on method

| okta                          |                           |             |                  |                               |                                             |                                           |                    |               | My Applicati | ions 🔿      |
|-------------------------------|---------------------------|-------------|------------------|-------------------------------|---------------------------------------------|-------------------------------------------|--------------------|---------------|--------------|-------------|
| 🚛 Add Ap                      | oplication                |             |                  |                               |                                             |                                           |                    |               | ← Back to A  | pplications |
| Q Search fo                   | or an application         |             |                  |                               | AII A B C                                   | DEFGHI                                    | JKLMN              | OPQRS         | TUVW         | хүг         |
| Can't find an app?            |                           |             | <b>O</b> TELADOC | Teladoc<br>Okta Verified      |                                             |                                           |                    |               |              | Add         |
| Apps                          | s you created (0) →       |             | &frankly         | &frankly<br>Okta Verified     | ✓ SAML                                      |                                           |                    |               | -            | Add         |
|                               | Create a l                | New Applica | tion Integratior |                               |                                             |                                           |                    |               | ×            | Add         |
| Supports SAM<br>Supports Prov | IL<br>Sign on me<br>risic | ethod       |                  | O Secure<br>Users ci          | Web Authenticat<br>redentials to sigr       | i <b>on (SWA)</b><br>1 in. This integrati | on works with mo   | st apps.      |              | Add         |
| CATEGORIES                    |                           |             |                  | SAML 2<br>Uses the<br>than SW | .0<br>e SAML protocol<br>/A, if the app sup | to log users into<br>ports it.            | the app. This is a | better option |              | Add         |
| Content Mana<br>Collaboration | ige                       |             |                  |                               |                                             | [                                         | Create             | Cancel        |              | Add         |
| Consumer<br>CRM               |                           | 193<br>139  | 1&1              | 1and1 E-mail<br>Okta Verified |                                             |                                           |                    |               |              | Add         |

Name it according to the App : e.g. JIRA, and upload a logo for it

| oł | <b>cta</b>    | Dashboard    | Directory | Applications     | Security          | Reports         | Settings | My Applications 🔿 |
|----|---------------|--------------|-----------|------------------|-------------------|-----------------|----------|-------------------|
| ₩4 | Create        | SAML Int     | egration  |                  |                   |                 |          |                   |
|    |               | 1 General Se | ettings   |                  | 2 Cor             | nfigure SAML    |          | 3 Feedback        |
| 1  | General       | Settings     |           |                  |                   |                 |          |                   |
|    | App name      |              |           | JIRA             |                   |                 |          |                   |
|    | App logo(o)   | ptional) 🕐   |           | <b>O</b> saml    |                   |                 |          |                   |
|    |               |              |           | plugInLogo.png   |                   |                 | Brov     | wse               |
|    |               |              |           | Upload Logo      |                   |                 |          |                   |
|    | App visibilit | ty           | [         | Do not display a | oplication icon t |                 |          |                   |
|    |               |              |           | Do not display a | oplication icon i | in the Okta Mob | lle app  |                   |
|    |               |              |           |                  |                   |                 |          |                   |
|    | Cancel        |              |           |                  |                   |                 |          | Next              |

Fill in the URL and the SP Entity Id

# Create SAML Integration

| 1 General Settings                     |                              | 2 Configure SAM                          | ۸L                | 3 Feedback                                                                          |  |  |
|----------------------------------------|------------------------------|------------------------------------------|-------------------|-------------------------------------------------------------------------------------|--|--|
| SAML Settings                          |                              |                                          |                   |                                                                                     |  |  |
| ·                                      |                              |                                          |                   | What does this form do?                                                             |  |  |
| GENERAL                                |                              |                                          |                   | This form generates the XML needed f the app's SAML request.                        |  |  |
| Single sign on URL 🔞                   | http://jir                   | a-test.2improveit.eu/plugins/servlet/s   | aml/auth          | Where do I find the info this form ne                                               |  |  |
|                                        | Use t                        | this for Recipient URL and Destination   | URL               | The app you're trying to integrate with should have its own documentation on        |  |  |
| Audience URI (SP Entity ID)            | http://jir                   | a-test.2improveit.eu                     |                   | using SAML. You'll need to find that do<br>and it should outline what information y |  |  |
| Default RelayState 🔞                   |                              |                                          |                   | need to specify in this form.                                                       |  |  |
|                                        | lf no valu                   | e is set, a blank RelayState is sent     |                   | Okta Certificate                                                                    |  |  |
| Name ID format 🕢                       | Unspec                       | ified •                                  |                   | Import the Okta certificate to your Iden<br>Provider If required.                   |  |  |
| Application username 🔞                 | Okta us                      | ername v                                 |                   | 🛓 Download Okta Certificate                                                         |  |  |
|                                        |                              |                                          | Show Advanced Set | ettings                                                                             |  |  |
|                                        |                              |                                          |                   |                                                                                     |  |  |
| ATTRIBUTE STATEMENTS (OPTION           | AL)                          |                                          | LEARN N           | MORE                                                                                |  |  |
| Name Name for                          | rmat (optional)              | Value                                    |                   |                                                                                     |  |  |
| Unspe                                  | ecified v                    |                                          | •                 | ×                                                                                   |  |  |
| Add Another                            |                              |                                          |                   |                                                                                     |  |  |
| GROUP ATTRIBUTE STATEMENTS (           | OPTIONAL)<br>rmat (optional) | Fliter                                   |                   |                                                                                     |  |  |
| Unspe                                  | ecified v                    | Starts with •                            |                   | ×                                                                                   |  |  |
| Add Another                            |                              |                                          |                   |                                                                                     |  |  |
| Preview the SAML assertion get         | nerated from                 | the information above                    |                   |                                                                                     |  |  |
| ,                                      |                              |                                          |                   |                                                                                     |  |  |
| <> Preview the SAML Assertion          |                              |                                          |                   |                                                                                     |  |  |
| is shows you the XML that will be used | d in the assertio            | n - use it to verify the info you entere | d above           |                                                                                     |  |  |
|                                        |                              |                                          | _                 |                                                                                     |  |  |
| Previous Cancel                        |                              |                                          | N                 | Next                                                                                |  |  |

Also fill in the fields for Displayname and email, you need add least have two attributes: name and email when you want to autocreate the user

| lame      | Name format (optional) | Value          |          |
|-----------|------------------------|----------------|----------|
| name      | Unspecified •          | user.login     | •        |
| email     | Unspecified •          | user.email     | <b>v</b> |
| firstname | Unspecified •          | user.firstName | <b>_</b> |
| lastname  | Unspecified •          | user.lastName  |          |

Finalise the configuration of the SAML Integration in Octa

| okta                                                                                           | Dashboard                                                                                                    | Directory         | Applications        |                | Reports          |    |       | My .                                                                          | Applications 🔿                                               |  |  |
|------------------------------------------------------------------------------------------------|----------------------------------------------------------------------------------------------------|-------------------|---------------------|----------------|------------------|----|-------|-------------------------------------------------------------------------------|--------------------------------------------------------------|--|--|
| 👯 Create                                                                                       | e SAML Inte                                                                                                    | egration          |                     |                |                  |    |       |                                                                               |                                                              |  |  |
|                                                                                                | 1 General Set                                                                                                    |                   | 3 Feedback          |                |                  |    |       |                                                                               |                                                              |  |  |
| 3 Help Okta Support understand how you configured this application Why are you asking me this? |                                                                                                    |                   |                     |                |                  |    |       |                                                                               |                                                              |  |  |
| Are you a                                                                                      | Are you a customer or partner?       I'm an Okta customer adding an internal app         I'm a software vendor. I'd like to integrate my app with Okta |                   |                     |                |                  |    |       | This form provides Okta<br>background information<br>Thank you for your help- | Support with useful<br>about your app.<br>—we appreciate it. |  |  |
| <b>0</b> T                                                                                     | he optional question                                                                                                    | ns below assist C | 0kta Support in und | erstanding you | r app integratio | ۱. |       |                                                                               |                                                              |  |  |
| App type                                                                                       | App type 🔞 🗹 This is an internal app that we have created                                                                                              |                   |                     |                |                  |    |       |                                                                               |                                                              |  |  |
| Previous                                                                                       |                                                                                                    |                   |                     |                |                  | FI | inish |                                                                               |                                                              |  |  |
| © 2017 Okta, In                                                                                | c. Privacy Ve                                                                                                    | rsion 2016.52     |                     |                |                  |    |       | Download Okta Plugin                                                          | Suggest a Feature                                            |  |  |

Now View Setup Instructions

Settings

# SIGN ON METHODS

The sign-on method determines how a user signs into and manages their credentials for an application. Some signon methods require additional configuration in the 3rd party application.

Application username is determined by the user profile mapping. Configure profile mapping

| • SAN                                                                 | 1L 2.0                                                                                      |  |  |  |  |  |  |  |
|-----------------------------------------------------------------------|---------------------------------------------------------------------------------------------|--|--|--|--|--|--|--|
| [                                                                     | Default Relay State                                                                         |  |  |  |  |  |  |  |
|                                                                       |                                                                                             |  |  |  |  |  |  |  |
| SAML 2.0 is not configured until you complete the setup instructions. |                                                                                             |  |  |  |  |  |  |  |
|                                                                       | View Setup Instructions                                                                     |  |  |  |  |  |  |  |
|                                                                       | Identity Provider metadata is available if this application supports dynamic configuration. |  |  |  |  |  |  |  |
|                                                                       |                                                                                             |  |  |  |  |  |  |  |
| CREDENTIALS DETAILS                                                   |                                                                                             |  |  |  |  |  |  |  |
| Applicatio                                                            | on username format Okta username                                                            |  |  |  |  |  |  |  |
|                                                                       |                                                                                             |  |  |  |  |  |  |  |

And Scroll Down to the IDP Metadata

Edit

# Optional

Provide the following IDP metadata to your SP provider.

BhMCVVMxEzARBgNVBAgMCkNhbGlmb3JuaWExFjAUBgNVBAcMDVNhbiBGcmFuY2lzY28xDTALBgNV  $\mathsf{BAo}\mathsf{MBE9}\mathsf{rd}\mathsf{GExFDASBg}\mathsf{NVBAs}\mathsf{MC1}\mathsf{NTT1}\mathsf{Byb3ZpZGVy}\mathsf{MRMwEQYDVQQDD}\mathsf{ApkZXYtNjk2}\mathsf{MTI}\mathsf{O}\mathsf{MRwwGgYJ}\mathsf{MC1}\mathsf{MC1}\mathsf{M$ KoZIhvcNAQkBFg1pbmZvQG9rdGEuY29tMIIBIjANBgkqhkiG9w0BAQEFAAOCAQ8AMIIBCgKCAQEA IYYutTECKJ59hkwGA5qcFQnu1sIW8saE3ypzE2uVsAk3ivV2h90xF7J6GNyHO0seTegZS95cvwK/ ETbYFcJbcdrb5I7RP03Dh/1TLgTiwO1MnPfpTOJ0Z7k+3mbeL5x30G1n2H5tVnpZO8HJV4eBC++H 3A0a21qxk6HeGCw1xoYGica/Ld4RCcCrgTbZz7yKsRvu4gWnrVm82T+1/NBofCTWTD/Go3wCK1IY iGbwVPxgunqT3UUY3SfVXDiWYVIWGuSGXZDSbx6Km7COVDT8EM44RBFwfq2ilj0Uvem1GV8GGVaf sSuKh5tOJoY2Ei6aYbnq+FpnqfUNnr0IRfQK0wIDAQABMA0GCSqGSIb3DQEBCwUAA4IBAQAimtoD P4FlAbejQcEY2ZCLFHDZ6C99XzpQL+/hAIm9RU22KJ2M6BxJqXIziNU+58aYNNqtQwttqYfvKTqI  $\label{eq:pressure} Pressure Pressure$ JhPXhX5rmLYmXpZn/LILMBYcrGfTKr12NmfovK6ouwT8cMjmtme3iZ8SZZJecOtTQ0htCrv7CYGb 2U7uOSfYFj4w8iQROghofNDoxVJ0chKREseifb/d7h0mZm1zCGq6NF9Lqi/1AnbmYAnkCOe9wqkr x9Rm3I7M4H9XfsFIRxCVd/BpUbKWY6c/</ds:X509Certificate></ds:X509Data></ds:KeyInfo></md:KeyDescriptor> <md:NameIDFormat>urn:oasis:names:tc:SAML:11:nameid-format:unspecified</md:NameIDFormat> <md:NameIDFormat>urn:oasis:names:tc:SAML:1.1:nameid-format:emailAddress</md:NameIDFormat><md:SingleSignOnService Binding="urn:oasis:names:tc:SAML:2.0:bindings:HTTP-POST" Location="https://dev-696124.oktapreview.com/app/2improveitdev696124\_jiratest\_1/exkjnvdpfzZHi7pyH0h7/sso/saml"/><md:SingleSignOnService Binding="urn:oasis:names:tc:SAML:2.0:bindings:HTTP-Redirect" Location="https://dev-696124.oktapreview.com/app/2improveitdev696124\_jiratest\_1/exkjnvdpfzZHi7pyH0h7/sso/saml"/></md:IDPSSODescriptor> </md:EntityDescriptor>

Copy And Paste the XML in the Identity Provider XML

# Show the login Button

Show / Hide the login Button

# Login Button Title

#### Login using Okta as Idp Server

The text which is shown on the Login Button

# SAML Endpoint

https://jira-test.2improveit.eu/plugins/servlet/saml/auth

Use this URL in your IdP to initiate a SAML login

#### Identity Provider XML

1XlurmSRQrhhcT5Nst0sKC8tv5Evgk35oVpJly8DpV2/tbUY/qpDwRul3gOmQgyPXpXm5nNdF7et meRN6COAQ6pIYcc3RqnXu2vG+LKHeux4QMEAVQIDAQABMA0GCSqGSIb3DQEBBQUAA4IBAQ BL41N7 jTJ3SMRirig2NXte7K8AIjEukCOKJNXceli7IZC8Ybvmy3WiDsvip6JaC9bTdBEIMr+oytOWOZ+S piPrHLgXYXJH9C69qpyZzoWnHjdnXf4DgWhs1cR74oENjbKKLsqMy4CXUx9tR0e/zhvqxrT5Kf9 N

6b+r6MVYI9AIV7Sh2VMFRZYmzLeB5621+bHM+3fBpymrsvjLznMJHYRZYGhasgMNOnk5ZE04 mzkY

XqPmiOAHDzgV5J8DK7fAP24eyyZrRlbphYpA1jQTInPJs0BzAklw7/s/al9i1pr0dsP3l2rdhFXZ 67xJUhiAXxUqMIlzyMe8iPFmUyA8yRjU</ds:X509Certificate></ds:X509Data></ds:KeyInfo> </md:KeyDescriptor><md:NameIDFormat>urn:oasis:names:tc:SAML:1.1:nameidformat:emailAddress</md:NameIDFormat>

<md:NameIDFormat>urn:oasis:names:tc:SAML:1.1:nameid-

format:unspecified</md:NameIDFormat><md:SingleSignOnService

Binding="urn:oasis:names:tc:SAML:2.0:bindings:HTTP-POST" Location="https://dev-

696124.oktapreview.com/app/2improveitdev696124\_jira\_1/exk9950ideEeit4sO0h7/sso/saml"/> <md:SingleSignOnService Binding="urn:oasis:names:tc:SAML:2.0:bindings:HTTP-Redirect" Location="https://dev-

696124.oktapreview.com/app/2improveitdev696124\_jira\_1/exk9950ideEeit4sO0h7/sso/saml"/> </md:IDPSSODescriptor></md:EntityDescriptor>

Your Identity Providers metadata.xml

# SP Entity ID

# https://jira-test.2improveit.eu

The EntityID that your plugin will use as ServiceProvider

# Max. Authentication Age

#### 172000

The maximum time the system allows users to single sign-on since their initial authentication with the IDP

#### Force SAML login

If checked, all logins will be made through SAML only. Please test SAML SSO first before checking this box.

\*

# Create User

Create User if not exists

# Default Usergroup(s)

#### jira-users

Assign the new created Users to these usergroups(s)

## Disable Change Password

Disable that a user can change his password

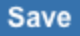

You also need to define the people/groups which will have access to this application in Okta

| okta                         | Dashboard | Directory        | Applications            | Security                     | Reports                                     | Settings                |         | Му            | Applications 🕂       |
|------------------------------|-----------|------------------|-------------------------|------------------------------|---------------------------------------------|-------------------------|---------|---------------|----------------------|
| General                      | Sign On   | RA<br>Active 🔻 🐼 | View Logs<br>ple Groups |                              |                                             |                         |         | ÷             | Back to Applications |
| Assign to Pe<br>Person & Use | cople     | Assign JII       | RA to People            |                              |                                             |                         | (0<br>× | ), hein       | $\otimes$            |
|                              |           | User Nam         | e                       | hein<br>hein<br>Fro<br>Other | in@2improvei<br>m dev-696124.<br>User Names | t.eu<br>oktapreview.com |         |               |                      |
| © 2017 Okta, In              |           | Ve               |                         |                              | Sav                                         | e and Go Back           | Cancel  | l Okta Plugin |                      |

| okta                        | Dashboard | Directory    | Applications |        |        | My Applications \varTheta |
|-----------------------------|-----------|--------------|--------------|--------|--------|---------------------------|
| Озлам                       |           | A<br>ive v 😵 | View Logs    |        |        | ← Back to Applications    |
| General                     | Sign On   | Import Peo   | ipie Groups  |        |        |                           |
| Assign to Pe                | eople     |              |              |        | Q hein | ×                         |
| Person & Use                | rname     |              |              | Status |        |                           |
| Hein Couwet<br>hein@2improv | veit.eu   |              |              | Active |        | ×                         |
|                             |           |              |              |        |        |                           |
|                             |           |              |              |        |        |                           |
|                             |           |              |              |        |        |                           |
|                             |           |              |              |        |        |                           |
|                             |           |              |              |        |        |                           |
|                             |           |              |              |        |        |                           |
|                             |           |              |              |        |        |                           |

© 2017 Okta, Inc. Privacy Version 2016.52

Download Okta Plugin Suggest a Feature

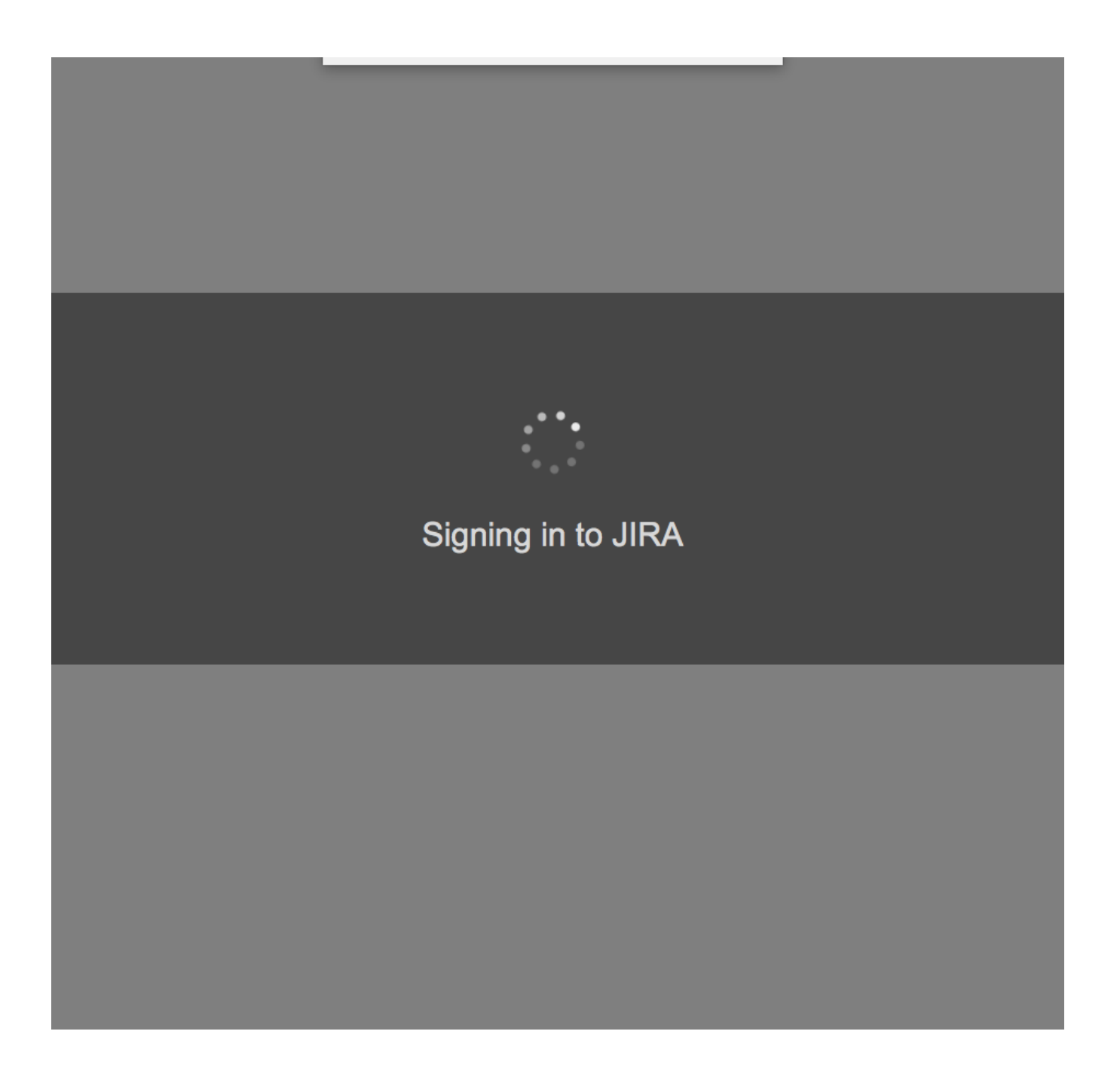